## How to Set Up an Account in AUXDATA II

General Info:

- Save this link <u>https://uscg.experience.crmforce.mil/auxcommunity/s</u> to your Bookmarks or Favorites, whichever works for your system. This is where you will go every time you access AUXDATA II.
- Add <u>auxcata@acumensolutions.com</u> to your contacts so that when you receive information about updates or changes, the information will NOT be sent to your spam folder.
- Keep a record of your passwords as you will be asked to create a new one every 90 days.

| Logging In                           |                                                                                       |
|--------------------------------------|---------------------------------------------------------------------------------------|
| 1. Go to the link                    | Link:                                                                                 |
|                                      | https://uscg.experience.crmforce.mil/auxcommunity/s                                   |
|                                      |                                                                                       |
| 2. Enter your Username               | Username 1 Saved Username                                                             |
| Username: member <u>#@uscg.aux</u>   | 2 👕 1232728@uscg.aux 🛛 🛞                                                              |
|                                      | Password                                                                              |
| 3. Click on the box "Remember me"    |                                                                                       |
| 4. Click on "Forgot Your Password?"  | Log In                                                                                |
|                                      |                                                                                       |
|                                      | 3 🛛 Remember me                                                                       |
|                                      | 4-Forgot Your Password?                                                               |
| 5. Enter your Username               | Forgot Your Password                                                                  |
| member <u>#@uscg.aux</u>             |                                                                                       |
| 6 Click "Continue"                   | To reset your password, enter your username.                                          |
|                                      | Username                                                                              |
|                                      | 5 1232728@uscg.aux                                                                    |
|                                      | 6                                                                                     |
|                                      | Cancel Continue                                                                       |
| 7. You'll see a notice that an email | 7 Check Your Email                                                                    |
| was sent                             | We've sent you an email with a link to finish resetting<br>your password.             |
|                                      | Can't find the email? Try checking your spam folder.                                  |
|                                      | If you still can't log in, have us resend the email or<br>contact your administrator. |

| 8. Go to your email and click on the                                                                                                    | Your new USCG Auxiliary Members Community password                                                                                                    |  |
|----------------------------------------------------------------------------------------------------|----------------------------------------------------------------------------------------------------|--|
| link in your email                                                                                                    | USCG Auxiliary Members Community <auxdataii_accounts@cgauxnet.us><br/>to me =</auxdataii_accounts@cgauxnet.us>                                                      |  |
|                                                                                                    | Hi                                                                                                    |  |
|                                                                                                    | B https://uscg.force.com/auxcommunity/_nc_external/identity/ui/login/EorgotPasswordInterstiti BHemRTEg8wMkd0MDAwMDAwMEhMc1oaDzAwNXQwMDAwMDA0TjZZVxjr6_gQ6C4SEKHkgr4 |  |
|                                                                                                    | ID_CONFICTVYSDISE_COSMULT_V&UISDIBY_DB988/pdf=20200769-7-110-4044-8443-7030302.00<br>Thanks,<br>United States Coast Guard (USCG) HO                                 |  |
| 9. Click "Reset Password"                                                                                                    | Reset your password?                                                                                                    |  |
|                                                                                                    | Let's get you set up with a new password.                                                                                                    |  |
|                                                                                                    | Reset Password                                                                                                    |  |
| If you have login/password reset issues, and you have checked your spam folder or junk folder, contact <u>Auxdata@acumensolutions.com</u> |                                                                                                    |  |
| 10. Follow steps to set up your password.                                                                                                 | Change Your Password                                                                                                    |  |
| New Password                                                                                                    | Enter a new password for 3007059@uscg.aux. Make<br>sure to include at least:<br>10 characters                                                                       |  |
| Confirm New Password                                                                                                    | 1 letter     1 number                                                                                                    |  |
| Change Password                                                                                                    | * New Password                                                                                                    |  |
|                                                                                                    | 10                                                                                                    |  |
|                                                                                                    | Confirm New Password                                                                                                    |  |
|                                                                                                    | Change Password                                                                                                    |  |
| New screen opens asking for the second level of verification. You have                                                                    |                                                                                                    |  |
| two options to receive your one-time                                                                                                    | *A one-time passcode is required to login. Please                                                                                                    |  |
| passcode.                                                                                                    | select a method for one-time passcode. Send an email to me at intracoastallife@gmail.com                                                                            |  |
| First Option                                                                                                    | Use a mobile authenticator app for user<br>1232728@uscg.aux                                                                                                    |  |
| 11. Select "Send an email" and click "Next"                                                                                               | Next                                                                                                    |  |
|                                                                                                    |                                                                                                    |  |

| 12. A one-time 4 or 5 digit code will<br>be sent to your email. Get the code<br>and enter it into the box and click on<br>"Next".                                                                                                    | Enter your verification code<br>A verification code was sent via email to intracoastallife@gmail.com.<br>When you receive the code, enter it below.<br>12<br>Didn't receive the email?<br>Sometimes automated messages get categorized as spam.<br>Check your spam folder.<br>Previous Next |
|----------------------------------------------------------------------------------------------------|----------------------------------------------------------------------------------------------------|
| 13. You will now see the home page<br>of AuxData II. You're in the system                                                                                                    | Mome     Members     Units     Activity Logs     Member Activities     Facilities                                                                                                    |
| Second Option<br>Set up the authenticator app on your<br>phone:                                                                                                    |                                                                                                    |
| <ol> <li>Download Salesforce         Authenticator on your phone from         the App Store. You may be asked to         set up a 4-digit code.         When screen changes, select Add         an Account         Screen opens with a two-word         phrase and the option th Scan QR         Code – don't do anything on this         page on your phone just yet     </li> </ol> | Corporation       Description         Corporation       Description         Or Scan QR Code       Description                                                                                                    |
| <ul> <li>4. Open AD2 on your computer -<br/>when asked for your one-time<br/>passcode method - select "Use a<br/>mobile authenticator app"</li> <li>5. A QR code will appear</li> <li>6. Go back to your phone and select<br/>the option to scan the QR code and</li> </ul>                                                                                                    | <ul> <li>A one-time passcode is required to login. Please select a method for one-time passcode.</li> <li>Send an email to me at intracoastallife@gmail.com</li> <li>Use a mobile authenticator app for user 1232728@uscg.aux</li> </ul>                                                    |

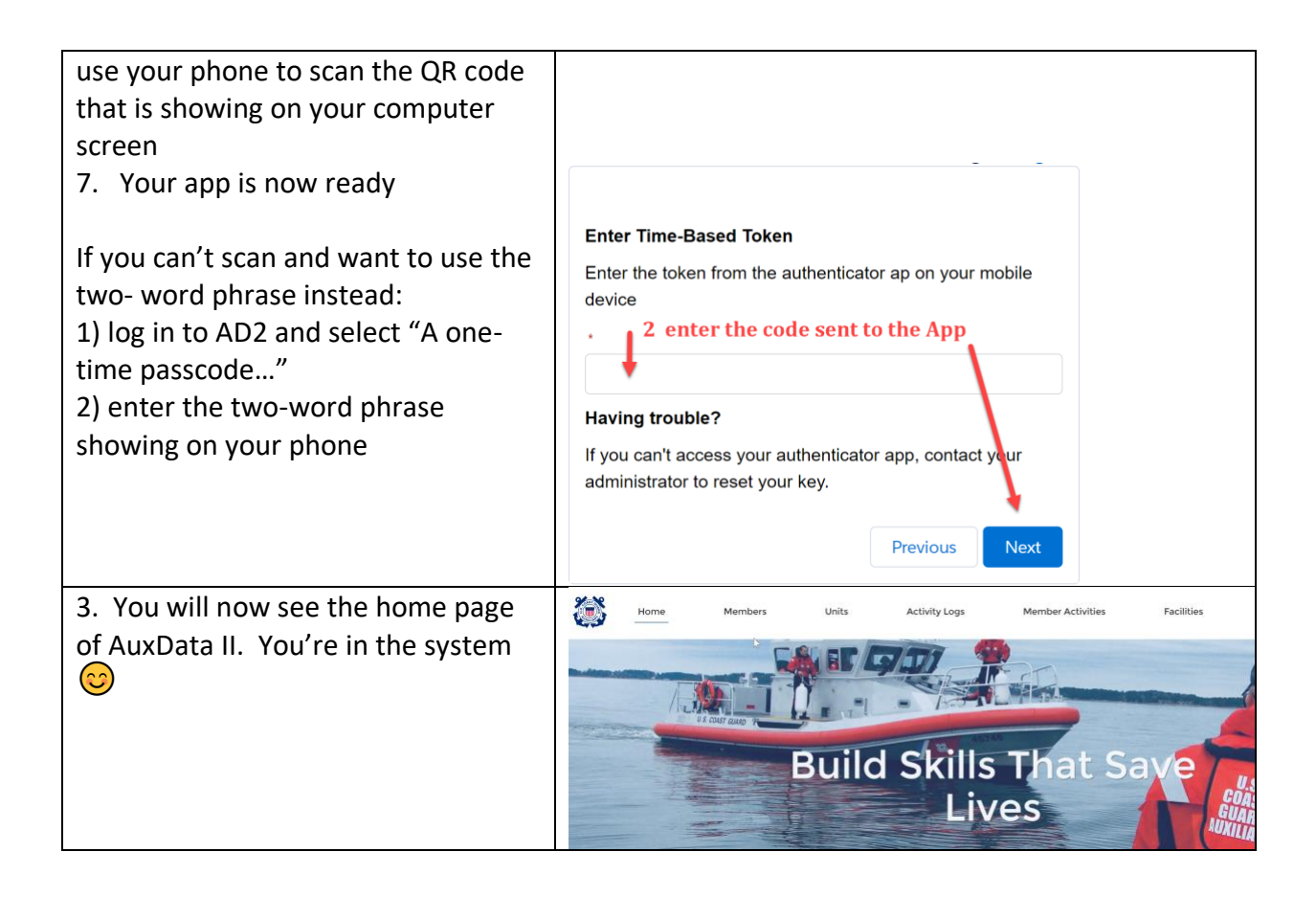